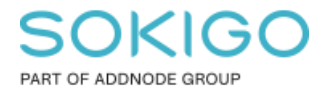

Produkt: GEOSECMA for ArcGIS Område: Desktop Modul: Fysisk planering Skapad för Version: 10.9.1 SP6 Uppdaterad: 2025-01-03

# Jobba med planer i en GDB

Underlätta vid arbete hemifrån

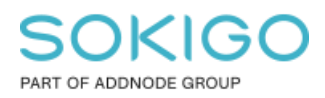

Sida 2 av 13

# Innehåll

| 1  |
|----|
| 3  |
| 4  |
| 5  |
| 6  |
| 8  |
| 13 |
| 1  |

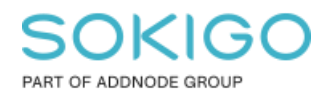

## 1. Sammanfattning

Syftet med denna guide är att underlätta arbetet när du jobbar hemifrån och datakommunikationen inte är optimal. Vid arbete i en lokal filbaserad geodatabas (gdb) används inte internet och programmets responstider snabbas därmed upp. Detta gör även att problem med låsning av planen orsakat av kommunikationsproblem inte uppstår.

Du kan exportera flera planer till samma gdb.

### **OBSERVERA!**

Tänk på att importera alla gdb:er till sde-databasen innan GEOSECMA uppdateras till en ny version. Gdb:n är versionsberoende och du kan riskera att förlora din plan om inte detta görs.

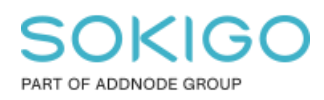

### 2. Förbered planer som du ska arbeta med

För att förbereda planer som du ska arbeta med kan du innan du exporterar planen/planerna till gdb lägga till de bestämmelser du vill använda. Det kan du göra på följande sätt.

Ladda planen i fråga, öppna sedan "Redigera planbestämmelser".

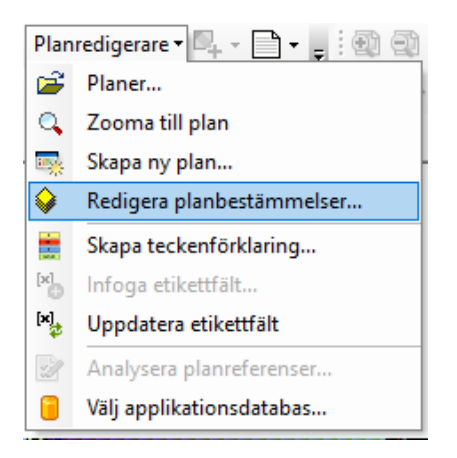

Inne i denna klickar du på ögat för att visa alla bestämmelser.

| GEOSECMA PI  | anred | digerare                                                                                                    |                                                                                                    |                                                                       |    |
|--------------|-------|----------------------------------------------------------------------------------------------------|----------------------------------------------------------------------------------------------------|-----------------------------------------------------------------------|----|
| Välj mall:   |       | Bananen 2                                                                                                    |                                                                                                    | ~                                                                     |    |
| Bestämmelser | And   | ra inställningar                                                                                                    | Planattribut                                                                                          | Historik& Anteckningar                                                | An |
| Bananen 2    |       |                                                                                                    |                                                                                                    |                                                                       |    |
| Sök          |       |                                                                                                    | _                                                                                                    |                                                                       |    |
| 🔜 🛪 🗶        |       | <ul> <li>√ % %</li> </ul>                                                                                                    | ⊘)+ 🖧                                                                                                 |                                                                       |    |
| Bestän       |       | ser för Bananen<br>NBESTÄMMELS<br>Sillighet<br>Seteckning sakr<br>SRÄNSBETECK<br>NVÄNDNING A<br>GENSKAPSBE<br>GENSKAPSBE<br>GENSKAPSBE<br>ADMINISTRATI<br>ga inställningar<br>Planområde<br>Planbestämmels<br>Subrik teckenst | 2<br>SEF<br>Visar alla<br>NAS<br>AV MARK OC<br>STÄMMELSE<br>STÄMMELSE<br>VA BESTÄMM<br>ser teckensnit | profiler<br>H VATTEN<br>R ALLMÄN PLATS<br>R FÖR KVARTERSMAR<br>IELSER | ٩ĸ |

Gå ner till delen "Gällande bestämmelser" och välj exakt vilka bestämmelser du vill ha i din detaljplan och välj "Använd i planen" (*När du är färdig med din plan och har importerat den tillbaka till sde-databasen kommer du att kunna ta bort alla oanvända bestämmelser.*)

Spara och stäng.

Sokigo den 3 januari 2025

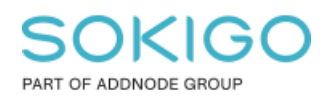

### 3. Exportera planer till gdb

Öppna Planer och markera de planer som du vill exportera. Klicka sedan på Exportera Planer.

|     | GEOS          | ECMA - Plar            | her                                         |                                                 |                           |                              |                       |          |
|-----|---------------|------------------------|---------------------------------------------|-------------------------------------------------|---------------------------|------------------------------|-----------------------|----------|
| Pla | aner          | Publicera              | 1                                           |                                                 |                           |                              |                       |          |
| La  | dda<br>an(er) | Spara som<br>planskede | ∑ Ta bor<br>➤ Ta bor<br>□ Välj ar<br>Planer | rt oanvända<br>rt plan(er)<br>ngränsande planer | Lås<br>plan<br>Laga kraft | Importera<br>plan(er)<br>Utb | Exportera<br>plan(er) |          |
|     | Nam           | n                      |                                             | Syfte                                           |                           |                              |                       | Område   |
| Ð   | Bana          | nen 1                  |                                             | Ändring av detaljpla                            | an                        |                              |                       | Smålands |
|     | Bana          | nen 2                  |                                             | Ändring av detaljpla                            | an                        |                              |                       | Småland  |
|     | Bana          | nen 3                  |                                             | Ändring av detaljpla                            | an                        |                              |                       | Smålands |

Klicka på mappsymbolen överst i dialogen och nästa dialog öppnas. I fältet namn fyller du i vad din gdb ska heta, klicka sedan på Spara.

| Jtdata filnamn                  |            |           |        |     | ~   | Utda                                                                                                    | ta filnamn     |    |
|---------------------------------|------------|-----------|--------|-----|-----|----------------------------------------------------------------------------------------------------|----------------|----|
| Beskrivning (valfr              | itt)       |           |        |     |     | Ange s                                                                                                    | sökväg och nar | nn |
| Utbyte av kompl<br>Detaliplaner | Utdata fil | namn      |        |     |     | , in the second second s |                | ×  |
|                                 | Leta i:    | 🚞 Support |        | ~ 🕹 | ۵ ه | 🗰 🕶                                                                                                    | 🎫   🖴 🗊 🔍      | ş  |
| Bananen 1                       |            |           |        |     |     |                                                                                                    |                | _  |
| Bananen 2                       |            |           |        |     |     |                                                                                                    |                |    |
| Bananen 3                       |            |           |        |     |     |                                                                                                    |                |    |
|                                 |            |           |        |     |     |                                                                                                    |                |    |
|                                 |            |           |        |     |     |                                                                                                    |                |    |
| -                               |            |           |        |     |     |                                                                                                    |                |    |
| -                               |            |           |        |     |     |                                                                                                    |                |    |
|                                 |            |           |        |     |     |                                                                                                    |                |    |
|                                 |            |           |        |     |     |                                                                                                    |                |    |
|                                 |            |           |        |     |     |                                                                                                    |                |    |
|                                 | News       |           |        |     |     |                                                                                                    |                |    |
|                                 | Namn:      | Banane    | n.gdb  |     |     |                                                                                                    | Spara          | L, |
|                                 | Filformat: | Arbetsk   | atalog |     |     | ~                                                                                                    | Avbryt         |    |
|                                 |            |           | -      |     |     |                                                                                                    |                |    |
|                                 |            |           |        |     |     | 1                                                                                                    |                | -  |

Klicka OK.

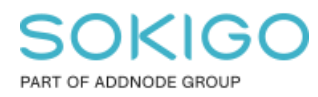

Du får nu upp statusfönster för hur det går med exporten. När den är färdig ska det se ut enligt nedan (antal är beroende på hur många du har valt).

| Detaljplaneexport                                                                        |    |
|------------------------------------------------------------------------------------------|----|
| Slutförd Stäng                                                                           |    |
| Stäss des kästislasstes säckästisen är suchtad.                                          | on |
|                                                                                          | _  |
| Plan ""Bananen 1"" 1 maldatabas.<br>Plan ""Bananen 1"" sparades i måldatabasen utan fel. |    |
| Antal bearbetade planer: 3<br>Antal exporterade planer: 3                                |    |
| Antal misslyckade planer: 0                                                              |    |
| Klart vid Tue Apr 21 14:09:17 2020 (Förfluten tid: 56,21 sekunder)                       | ~  |

Stäng dialogen och sedan även dialogen för Planer.

### 4. Börja arbeta med din gdb

Nu är det dags att välja att arbeta med gdb:n istället för din sde-databas. Klicka på Välj applikationsdatabas.

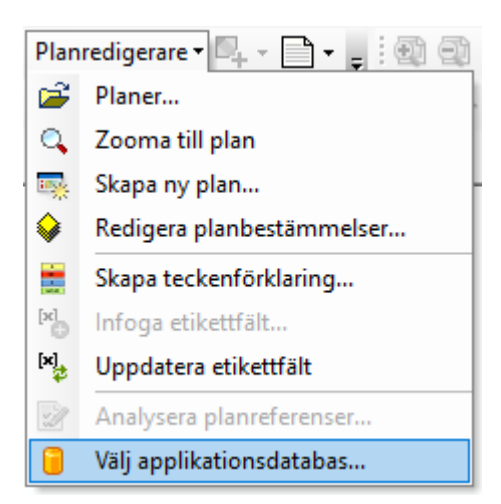

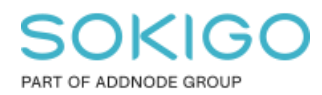

Denna dialog öppnas då, välj Fildatabas för att skapa en Filbaserad geodatabas

| GEOSECMA Fysisk planering - Välj applikationsdatabas                                                                                                    | ×    |
|----------------------------------------------------------------------------------------------------|------|
|                                                                                                    | ?    |
| O Registrerad databas                                                                                                    |      |
| Välj databas                                                                                                    |      |
| Plan (gng)                                                                                                    | ~    |
| Välj detta alternativ för att använda en standard SDE databas som är<br>registrerad i GEOSECMA System Administration Manager.                                    |      |
| Fildatabas                                                                                                    |      |
| Sökväg:                                                                                                    | _    |
| Bläddr                                                                                                    | a)   |
| Välj detta alternativ för att använda en filbaserad geodatabas. I detta fall<br>används inte systemets databas och systeminställningstillägg kan<br>inaktiveras. |      |
| OK Av                                                                                                    | bryt |

Markera din skapade gdb. Klicka på välj.

| Välj fildatak | as >                                         | < |
|---------------|----------------------------------------------|---|
| Leta i:       | 🖆 Support 🚽 💪 🖓 🕼 🗰 🕶 😫 🖆 🗊 🍕                | 9 |
| Banane        | n.gdb                                        |   |
|               |                                              |   |
|               |                                              |   |
|               |                                              |   |
|               |                                              |   |
|               |                                              |   |
| I             |                                              |   |
| Namn:         | Bananen.gdb Välj                             | 1 |
| Visa typen:   | Filbaserade geodatabaser $\checkmark$ Avbryt |   |

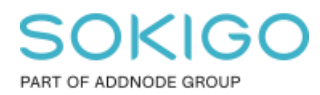

Sida 8 av 13

#### Du jobbar nu lokalt mot din gdb.

| GEOSECMA Fysisk planering - Välj applikationsdatabas                                                                                                    | ×      |
|----------------------------------------------------------------------------------------------------|--------|
|                                                                                                    | ?      |
| O Registrerad databas                                                                                                    |        |
| Välj databas                                                                                                    |        |
| Plan (gng)                                                                                                    | $\sim$ |
| Välj detta alternativ för att använda en standard SDE databas som är<br>registrerad i GEOSECMA System Administration Manager.                                    |        |
| Fildatabas                                                                                                    |        |
| Sökväg:                                                                                                    | _      |
| C:\arcgisdata\Support\Bananen.gdb Bläddra.                                                                                                    |        |
| Välj detta alternativ för att använda en filbaserad geodatabas. I detta fall<br>används inte systemets databas och systeminställningstillägg kan<br>inaktiveras. |        |
| OK Avbr                                                                                                    | yt     |

Klicka på OK.

## 5. Importera tillbaka dina planer till sde-databas

När du har jobbat klart med dina planer som du har i din gdb är det dags att importera tillbaka dessa till din sde-databas på servern.

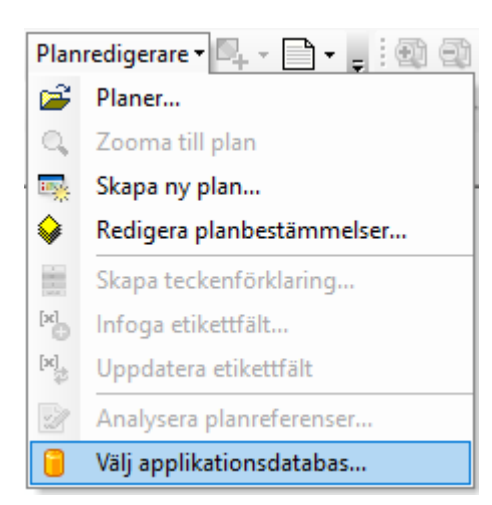

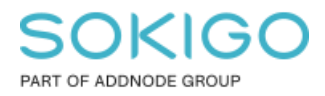

Sida 9 av 13

#### Välj din sde-databas.

| GEOSECMA Fysisk planering - Välj applikationsdatabas 🛛 🗙 🗙                                                                                                    |   |
|----------------------------------------------------------------------------------------------------|---|
| Ģ                                                                                                    | ן |
| Registrerad databas                                                                                                    |   |
| Vālj databas                                                                                                    |   |
| Plan (gng) 🗸 🗸                                                                                                    |   |
| Välj detta alternativ för att använda en standard SDE databas som är<br>registrerad i GEOSECMA System Administration Manager.                                    |   |
| Sökväg:                                                                                                    |   |
| C:\arcgisdata\Support\Bananen.gdb Bläddra                                                                                                    |   |
| Välj detta alternativ för att använda en filbaserad geodatabas. I detta fall<br>används inte systemets databas och systeminställningstillägg kan<br>inaktiveras. |   |
| OK Avbryt                                                                                                    |   |

#### Klicka OK.

Gå till dina planer på sde-databasen.

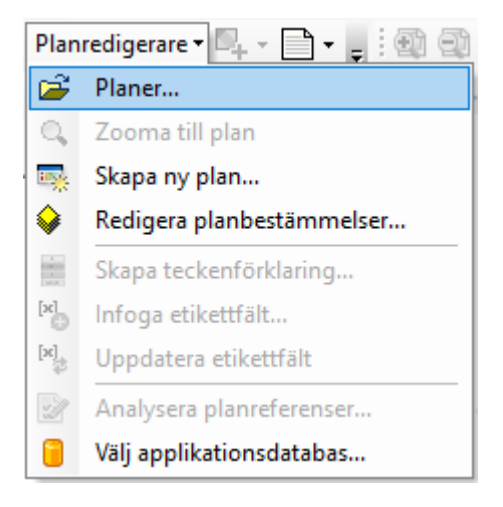

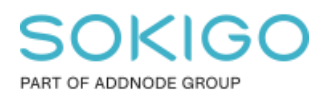

#### Klicka på importera planer.

| SEOS              | SECMA - Pla            | ner                                                                                                    |                           |                       |                                    |  |
|-------------------|------------------------|----------------------------------------------------------------------------------------------------|---------------------------|-----------------------|------------------------------------|--|
| Planer            | Publicera              | 3                                                                                                    |                           |                       |                                    |  |
| Ladda<br>plan(er) | Spara som<br>planskede | <ul> <li>Ta bort oanvända</li> <li>Ta bort plan(er)</li> <li>Välj angränsande planer</li> <li>Planer</li> </ul> | Lås<br>plan<br>Laga kraft | Importera<br>plan(er) | f<br>Exportera<br>plan(er)<br>byte |  |

Klicka på mapp-ikonen för att ange sökväg till din gdb, via följande dialog. Välj sedan Lägg till.

| 🔨 Detaljplaneimpo      | ort            |                  |               |                                                     | ×      |
|------------------------|----------------|------------------|---------------|-----------------------------------------------------|--------|
| 🖕 Indata filnamn       |                |                  |               | Indata filnamn                                      | ^      |
| Beskrivning (valfritt) |                |                  |               | Ange sökväg och namn på<br>filen som detaliplanerna |        |
| 🖕 Indata referenssyste | Indata filnamn |                  |               | ×                                                   |        |
| Om planer har samm     | Leta i: 🗧      | Support          | ~ 全 🔓 🕡       | ) 🏥 🕇 🔛 🔛 👘 🌍                                       |        |
| Döp om<br>Detaljplaner | Bananen.go     | lb               |               |                                                     |        |
|                        |                |                  |               |                                                     |        |
|                        |                |                  |               |                                                     |        |
|                        |                |                  |               |                                                     |        |
|                        |                |                  |               |                                                     |        |
|                        |                |                  |               |                                                     |        |
| Markera alla           | Namn:          | Bananen.gdb      |               | Lägg till                                           |        |
|                        | Visa typen:    | Visa alla filter |               | ~ Avbryt                                            | $\sim$ |
| OK                     | Avbry          | t Miljöer        | << Dölj hjälp | Verktygshjälp                                       |        |

### Genom föregående dialog har du pekat ut vilken gdb som ska användas.

Det rekommenderas att använda valet *Byt Namn* på dubbletter. De nya kommer då att heta exempelvis Bananen 1 (1).

### SOKIGO PART OF ADDNODE GROUP

Sida 11 av 13

| 🔨 Detaljplaneimport                                                                                                    |   |                                                                                                    | × |
|----------------------------------------------------------------------------------------------------|---|----------------------------------------------------------------------------------------------------|---|
| Indata filnamn                                                                                                    | ~ | Indata filnamn                                                                                                    | ~ |
| C:\arcgisdata\Support\Bananen.gdb     Beskrivning (valfritt)   Utbyte av komplett plan(er). Plan(er) skapades i GEOSECMA 19.0 av thhe, 202   Indata referenssystem   SWEREF99_13_30 / VCS:RH2000   Om planer har samma namn   Döp om   Detaliplaner   Ø Bananen 2   Bananen 3   Bananen 1     Markera alla     Avmarkera alla   Lägg till värde | < | Ange sökväg och namn på<br>filen som detaljplanerna<br>ska importeras från. Du<br>kan välja mellan filer<br>sparade i formatet för<br>Svensk standard, SIS<br>637040:2016, eller<br>filgeodatabas skapad av<br>GEOSECMA Fysisk<br>Planering 10.4.1 SP1 eller<br>senare. | < |
| OK Avbryt Miljöer << Dölj hjälp                                                                                                    |   | Verktygshjälp                                                                                                    |   |

Kontrollera uppgifterna och klicka OK.

När importen är klar ska du få följande resultat. Verifiera att alla planer verkligen har importerats korrekt.

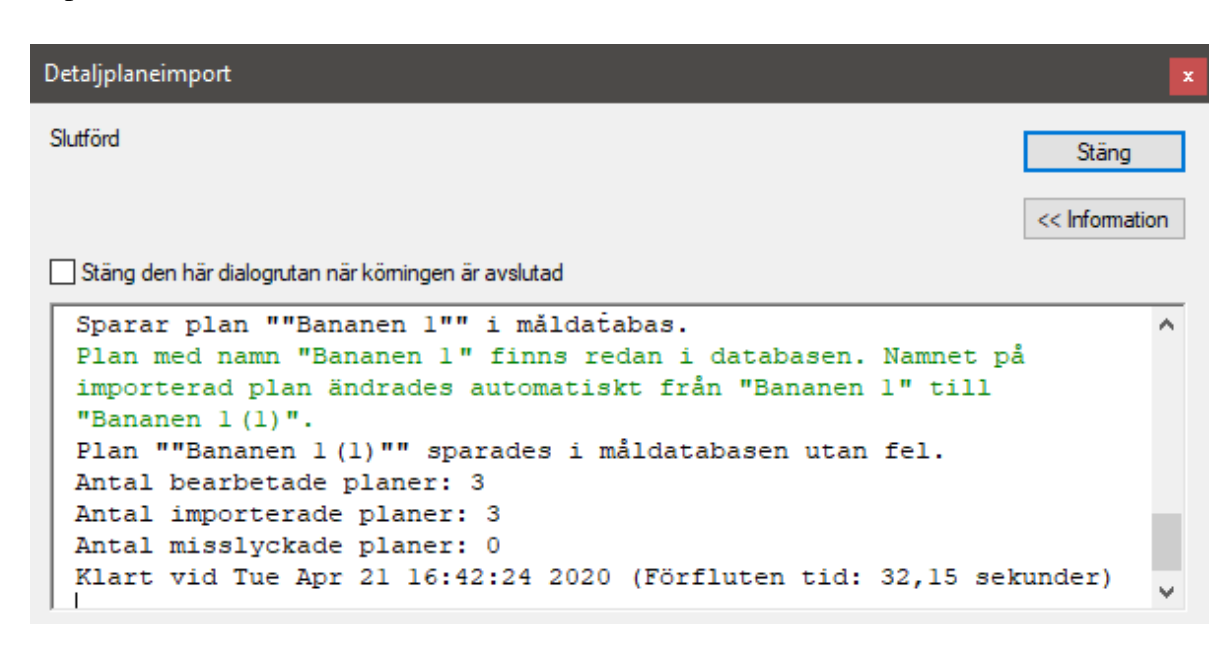

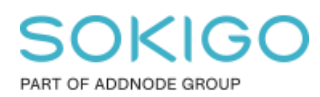

#### Såhär kommer det att se ut efter importen.

| GEOSECMA - Planer       |                                                                                                    |                        |                                                                                                    |                                                |                           |                              |                       |  |
|-------------------------|----------------------------------------------------------------------------------------------------|------------------------|----------------------------------------------------------------------------------------------------|------------------------------------------------|---------------------------|------------------------------|-----------------------|--|
| Pla                     | aner                                                                                                    | Publicera              | i                                                                                                    |                                                |                           |                              |                       |  |
| Ladda Sp<br>plan(er) pl |                                                                                                    | Spara som<br>planskede | <ul> <li>Ta bort oanvända</li> <li>Ta bort plan(er)</li> <li>Välj angränsande planer</li> <li>Planer</li> </ul> |                                                | Lås<br>plan<br>Laga kraft | Importera<br>plan(er)<br>Utt | Exportera<br>plan(er) |  |
|                         | Nam                                                                                                    | n                      |                                                                                                    | Syfte                                          |                           |                              |                       |  |
| •                       | <ul> <li>Bananen 1</li> <li>Bananen 1 (1)</li> <li>Bananen 2</li> <li>Bananen 2 (1)</li> <li>Bananen 3</li> <li>Bananen 3 (1)</li> </ul> |                        |                                                                                                    | Ändring av detaljplan                          |                           |                              |                       |  |
|                         |                                                                                                    |                        |                                                                                                    | Ändring av detaljplan                          |                           |                              |                       |  |
|                         |                                                                                                    |                        |                                                                                                    | Ändring av detaljplan                          |                           |                              |                       |  |
|                         |                                                                                                    |                        |                                                                                                    | Ändring av detaljplan<br>Ändring av detaljplan |                           |                              |                       |  |
|                         |                                                                                                    |                        |                                                                                                    |                                                |                           |                              |                       |  |
|                         |                                                                                                    |                        |                                                                                                    | Ändring av detaljplan                          |                           |                              |                       |  |

De som heter Bananen 1 (1) osv är de importerande planerna. Du kan enkelt byta namn på dem om du vill förtydliga. Markera planen ifråga, klicka på F2 (OBS! ej dubbelklick då detta laddar planen).

| GEOSECMA - Planer |                        |                                                                     |         |  |  |  |
|-------------------|------------------------|---------------------------------------------------------------------|---------|--|--|--|
| Planer            | Publicera              |                                                                     |         |  |  |  |
| Ladda<br>plan(er) | Spara som<br>planskede | Ta bort oanvänd<br>Ta bort plan(er)<br>D Välj angränsande<br>Planer |         |  |  |  |
| Nam               | n                      |                                                                     | Syfte   |  |  |  |
| 🕑 Bana            | 🗄 Bananen 1            |                                                                     |         |  |  |  |
| Bananen 1 (1)     |                        |                                                                     | Ändring |  |  |  |
| Bana              | Bananen 2              |                                                                     |         |  |  |  |
| Bana              | Ändring                |                                                                     |         |  |  |  |

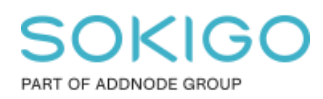

#### Sida 13 av 13

### 6. Ta bort oanvända bestämmelser

Ladda planen och Öppna "Redigera planbestämmelser"

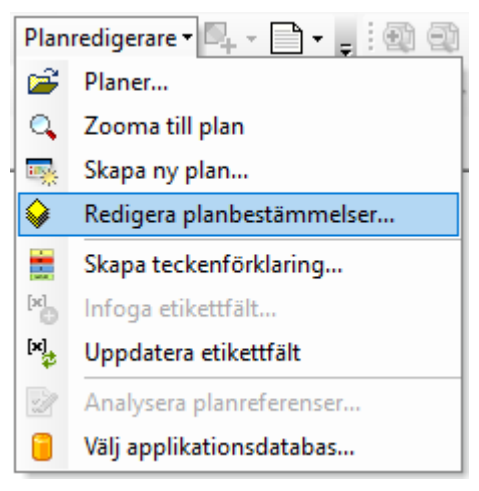

Klicka på "Ta bort oanvända bestämmelser"

|  | GEOSECMA Planredigerare                               |                       |                   |            |              |                  | _       |           | × |
|--|-------------------------------------------------------|-----------------------|-------------------|------------|--------------|------------------|---------|-----------|---|
|  | Välj mall:                                            | Bananen 2 v           |                   |            |              | ?                |         |           |   |
|  | Bestämmelser                                          | Andra inställningar   | Planattribut      | Historik&  | Anteckningar | Anpassa attribut | Länkade | e dokumen | ŧ |
|  | Bananen 2                                             | ▲ ▼ X SALANDESTÂMMELS | • + 🔀<br>2<br>SER | Ta bort oz | använda plan | bestämmelser     |         |           |   |
|  | ■ Taipoojeki A Text för administrativ yta teckensnitt |                       |                   |            |              |                  |         |           |   |
|  | Antal objekt: 4                                       | 11 av 41              |                   |            |              | p                | ana     | Stang     |   |

Klicka på Spara och Stäng.